#### How to submit a cart for a Purchase Order

### Catalog

- 1. Log into Minermall
- 2. Below are catalog and punch out suppliers to select from.

| Hosted Suppliers      |                                                |                                     |                                       |                                     |                                                 |  |  |  |  |  |  |  |
|-----------------------|------------------------------------------------|-------------------------------------|---------------------------------------|-------------------------------------|-------------------------------------------------|--|--|--|--|--|--|--|
| Cdl Signaling         | Mattine renderes                               | EMD Millipore Corp                  | eppendorf                             | Pencil Cup<br>office Products, bit. | Bookstore/ Follett OfficeSupply                 |  |  |  |  |  |  |  |
| Y Forms               |                                                |                                     |                                       |                                     |                                                 |  |  |  |  |  |  |  |
| New Supplier Request  | Change Order Request                           | Exclusive Acquisition - Sole<br>Sou | Non- Standard Computer<br>Requisition | Direct Pay Form                     | n RICOH<br>Print Shop Order Form                |  |  |  |  |  |  |  |
| Coca-Cola Order Form  |                                                |                                     |                                       |                                     |                                                 |  |  |  |  |  |  |  |
| ✓ Punch-out Suppliers |                                                |                                     |                                       |                                     | ?                                               |  |  |  |  |  |  |  |
| Airgas                | Ű.                                             | ÇDİVG                               | DØLL                                  | GRAINGER                            | Fisher<br>Scientific<br>(via Possible Missions) |  |  |  |  |  |  |  |
| GraybaR               | Shelby Distributions<br>Express Other Products | shi                                 |                                       | Office DEPOT                        | WWR Calab Score                                 |  |  |  |  |  |  |  |

- 3. Search for any items through the hosted suppliers and art items to cart
- 4. For punch out you will be redirected to the supplier website, search for your items and follow the prompts to add the cart back to Minermall

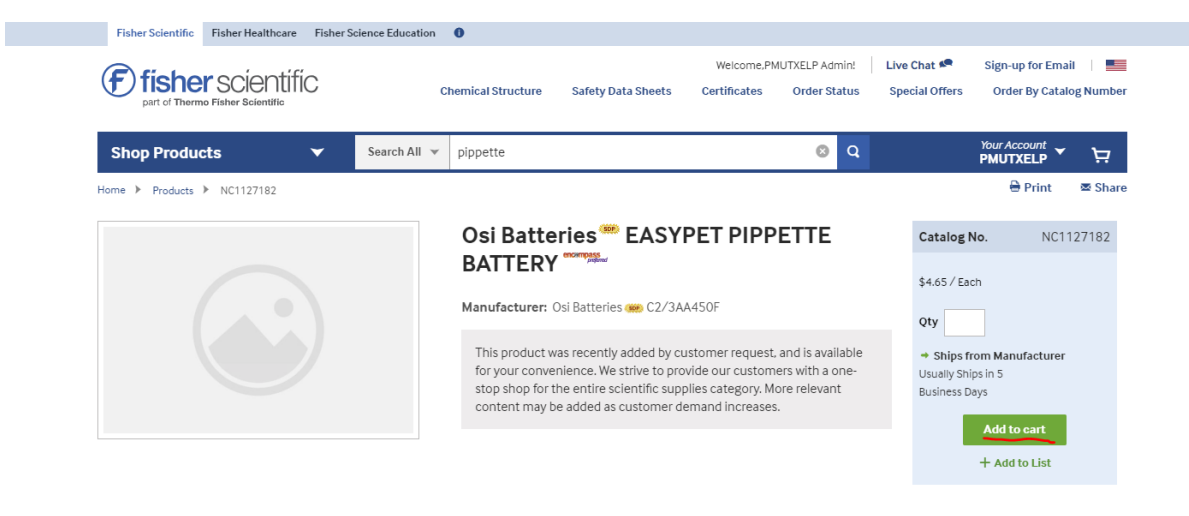

Provide Content Correction

| Shopping Cart                                      |               |          |                                                            | 🖶 Print 🛛 🕿 Share                                 |
|----------------------------------------------------|---------------|----------|------------------------------------------------------------|---------------------------------------------------|
| Active Account<br>Account Name: 067176001 PMUTXELP |               |          |                                                            |                                                   |
| Shipment Setting: Multi Ship                       |               |          |                                                            |                                                   |
| ▲ Add all items to a List                          |               |          |                                                            | Cancel This Session                               |
| Items in Your Cart                                 | Price         | Quantity | Availability                                               | Item Subtotal                                     |
| AC1127182<br>EASYPET PIPPETTE BATTERY              | \$4.65 / Each | 1        |                                                            | \$4.65                                            |
| × Remove Item 🔺 Add to List                        |               |          |                                                            |                                                   |
|                                                    |               |          | Order Subtotal                                             | \$4.65                                            |
| Add all items to a List  ©Empty Cart               |               |          | Promo Code? *                                              | APPLY                                             |
|                                                    |               |          | Cart Total                                                 | \$4.65                                            |
|                                                    |               |          | Returning your cart to your<br>you out of the Fisher Scien | purchasing application will log<br>tific website. |
|                                                    |               |          |                                                            |                                                   |
|                                                    |               |          | Return Cart to Pu                                          | rchasing Application 🕨                            |

- 5. Once you have your shopping cart search for an assignee
- 6. Add notes such as cost center, department, name of professor, and where items will be delivered and stored.

| Have you made changes? Update                                                                                                    |                                                            |                             | 🔒   😳 Help | Add Non-Catalog Item | Empty Cart |
|----------------------------------------------------------------------------------------------------|------------------------------------------------------------|-----------------------------|------------|----------------------|------------|
| Pristant Possible Missions, Inc. more info. Free Shipping                                                                           |                                                            |                             |            |                      |            |
| The item(s) in this group was retrieved from the supplier's website. What does this mean?                                           |                                                            |                             |            |                      |            |
| Need to make changes? MODIFY ITEMS   VIEW ITEMS Item(s) was retrieved on: 8/16/2018 4:08:03 PM<br>Line(s): 1<br>Product Description | Assign Cart                                                |                             | ×          |                      |            |
| Part Number NC1127182 Manufacturer Info C2/3AA450F - (OSI BATTERIES) Commodity Code 41120000 Emulsifiers                            | Selected Assignee:<br>Assign Cart To:<br>Note To Assignee: | -<br>Search for an assignee |            |                      |            |
|                                                                                                    |                                                            | Assign                      | Close      |                      |            |

# **Non-Catalog Orders**

- 1. Get quote from vendor
  - a. If over 15,000 3 quotes will be needed or a sole source form.

| L                    |                      |                                     |                                       |                 |                                |
|----------------------|----------------------|-------------------------------------|---------------------------------------|-----------------|--------------------------------|
| ✓ Forms              |                      |                                     |                                       |                 | ?                              |
| New Supplier Request | Change Order Request | Exclusive Acquisition - Sole<br>Sou | Non- Standard Computer<br>Requisition | Direct Pay Form | RICOH<br>Print Shop Order Form |
| Coca-Cola Order Form |                      |                                     |                                       |                 |                                |

# 2. To create cart selct non-catalog order

| Shop Everything                                                           | Go                                            |
|---------------------------------------------------------------------------|-----------------------------------------------|
| Go to: advanced search   favorites   forms   non-catalog item   quick ord | er Browse: suppliers   categories   contracts |
|                                                                           |                                               |

## 3. Search for vendor and create line items to match the quote

|               |                          |                       |             |               |                 |                            |     | EMD Millipore Corp |   |   |                             |
|---------------|--------------------------|-----------------------|-------------|---------------|-----------------|----------------------------|-----|--------------------|---|---|-----------------------------|
| 2018.         | Non-Catalog Item         |                       |             |               |                 |                            |     |                    | ? | х |                             |
|               | Enter Supplier           | or<br>Supplier Search |             |               |                 |                            |     |                    |   |   | Standard Com<br>Requisition |
|               | Detailed Product Des     | cription              | Catalog No. | Quantity      | Price Estimate  | Packaging                  |     |                    |   |   |                             |
| equisit       |                          | h                     |             |               |                 | EA - Each                  |     |                    |   | • |                             |
| aurces Requ   | 254 characters remaining | expand   clear        |             |               |                 |                            |     |                    |   |   |                             |
| itor to proce | Product Details          |                       |             |               |                 |                            |     |                    |   |   |                             |
| are the dates | Commodity Code           |                       |             | م             | 🔲 🛱 Ca          | ontrolled substa           | nce |                    |   |   |                             |
|               | Manufacturer Name        |                       |             |               |                 | ecycled<br>azardous materi | al  |                    |   |   | -                           |
|               | Manufacturer Part N      | 0                     |             |               | 🔲 😨 Ra          | adioactive                 |     |                    |   |   |                             |
| Bids) (       | 3                        |                       |             |               | Ra 🕹 Ra         | ad Minor                   |     |                    |   |   | DELL                        |
| (             | G                        |                       |             |               | To              | xin                        |     |                    |   |   |                             |
| 3 quotes) E   | 3                        |                       |             |               | Er              | ergy Star                  |     |                    |   |   |                             |
| L quote) E    | 3                        |                       |             |               |                 | een                        |     |                    |   |   |                             |
| L             |                          |                       | S           | ave and Close | Save and Add An | other Close                |     |                    |   |   | SIGMA-ALDRICH               |
| ued PO's L    | ess than \$1,000         |                       |             | _             |                 |                            |     |                    |   |   | ·                           |
|               |                          |                       |             |               |                 |                            |     |                    |   |   |                             |

## a. If vendor is not in the system proceed to submit a New Supplier Request

|                                           | ✓ Forms              |                                     |                                       |                 |                                | ? |
|-------------------------------------------|----------------------|-------------------------------------|---------------------------------------|-----------------|--------------------------------|---|
| New Supplier Request Change Order Request |                      | Exclusive Acquisition - Sole<br>Sou | Non- Standard Computer<br>Requisition | Direct Pay Form | RICOH<br>Print Shop Order Form |   |
|                                           | Coca-Cola Order Form |                                     |                                       |                 |                                |   |

- 4. Once you have your shopping cart search for an assignee
- 5. Add notes such as cost center, department, name of professor, and where items will be delivered and stored.

### Do

- 1. Always provide a quote with non-catalog orders
- 2. Always provide cost center, department, name of professor, and where items will be delivered and stored.
- 3. Create a separate car for different vendors
- 4. Provide alternative ship address on comments if items will not be delivered to UTEP.

#### Don't

- 1. Create one cart with multiple vendors. This create a delay in processing at Purchasing.
- 2. Don't receive services without a PO.